## ZMAN License 요청하기

최신 버전의 ZMAN 소프트웨어와 LabView runtime engine 을 <u>http://www.zivelab.com</u>
 또는 <u>http://www.wonatech.com</u> 에서 다운 받으십시오.

www.zivelab.com : Support – Software download

| <ul> <li>Home</li> <li>Products</li> <li>Support</li> <li>News &amp; Event</li> </ul>                                                                                                    | ad                                                                                                    |
|----------------------------------------------------------------------------------------------------|----------------------------------------------------------------------------------------------------|
| Contact                                                                                                    | -                                                                                                    |
| Support       Software Download         If you are user and have a set<br>Please send the following "s<br>Software Download       If you are user and have a set<br>Please send the following "s<br>FTP server's ID and passworth         Software Download       Software Download         Software Download       Software Download         Software Download       Software Download         Software Download       Software Download         Software Download       Software Download         Software Download       Software Download         Software Download       Software Download         Software Download       Software Download         Software Download       Software Download         Software Download       Software Download         Software Download       Software Download         Technical Support       Control/Data Aquistion Software(w<br>Click here "Software(w<br>Click here "Software(w<br>Country:         User registration       * This driver is for ZIVE Z         Phone:       Do not use Device Centre<br>Do not use Device Centre<br>Do not use Device Centre<br>ZIVE IVMAN Ex         Serial No:       ZIVE IVMAN Ex         Software Note:       ZIVE IVMAN Ex         Serial No:       ZIVE P peak fit<br>ZIVE P peak fit<br>ZIVE P peak fit<br>ZIVE Data Manager soft<br>Above softwares new<br>Gabit Labview runtime<br>Labview runtime<br>Labview Softwares new<br>Gabit Labview runtime         Softwar | <pre>i password to download them.<br/>nd serial number for ZIVELAB products,<br/>oftware request form" then we will promptly send software download<br/>d via email.<br/>gquest Form"<br/>are by clicking following link.<br/>ware for ZIVELAB products<br/>er6726) for ZIVE SP/MP/BP/PP series with manual (60MB). LECATE<br/>are by clicking following link.<br/>ware for ZIVE SP/MP/BP/PP series with manual (60MB). LECATE<br/>are by clicking following link.<br/>ware for ZIVE SP/MP/BP/PP series with manual (60MB). LECATE<br/>are by clicking following link.<br/>27,2con series<br/>ver1.25 Beta6.<br/>for SP1,SP2,SP5,MP1,MP2,MP5,PP1.<br/>e<br/>e data analysis software (ver2.5)<br/>inalysis software ver1.5 LECATE Jan 2021<br/>Arractor module<br/>ential analysis software module<br/>oltaic cell analysis software module<br/>and module<br/>atalysis module<br/>fisimulation software (Freeware)Oct 16, 2017<br/>ware for EIS data file finding<br/>ftware ver1.28 July 20,2021 LECATE<br/>e is not available for these softwares.<br/>e bit): http://www.ni.com/download/labview-run-time-engine-<br/>te it into the URL bar.)<br/>RU software needs Microsoft .NET framework4.<br/>ft.com/en.us/download/details.aspx?id=17718</pre> |

## <u>www.wonatech.com</u> : 자료실 – 소프트웨어

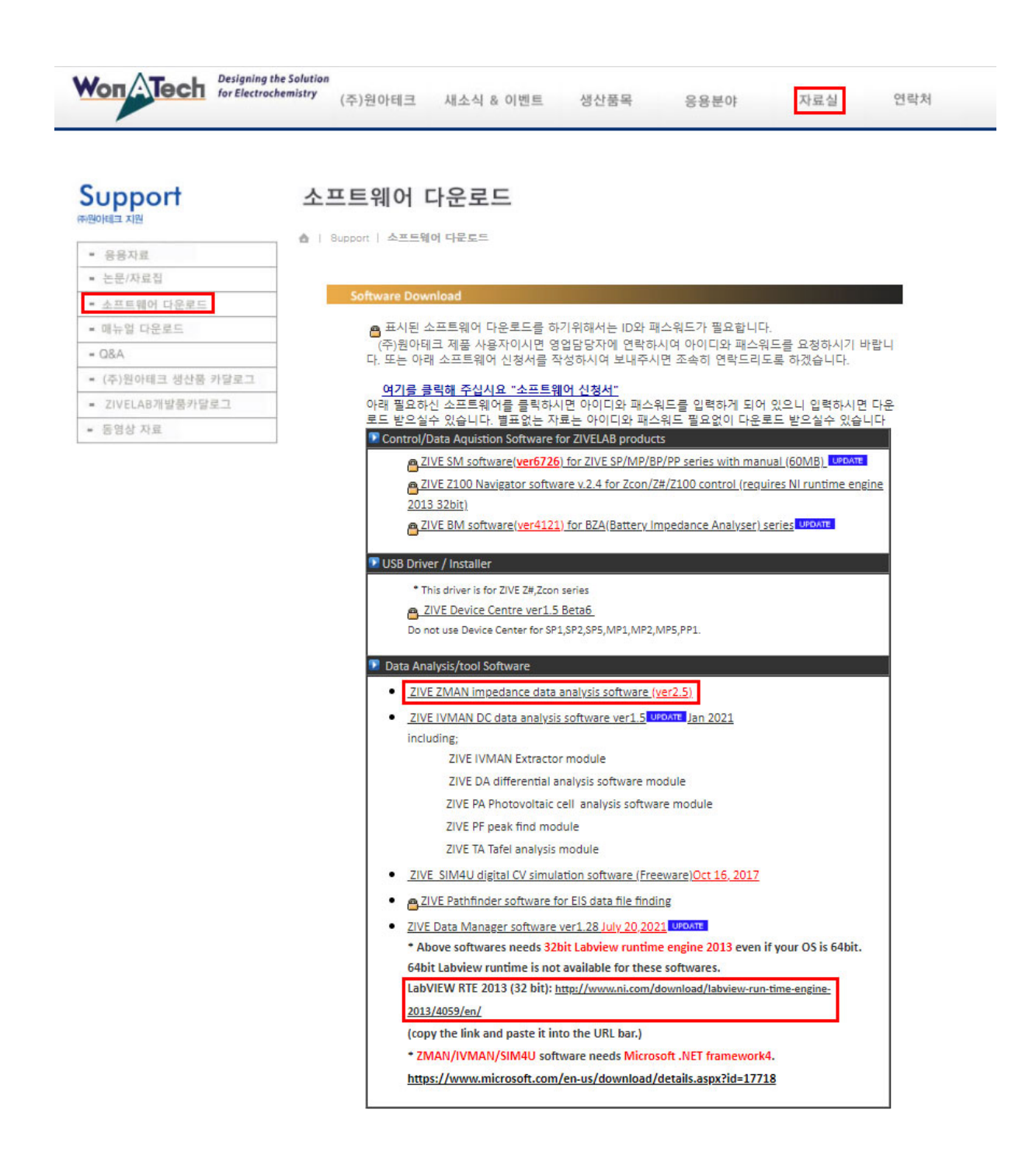

**주의 사항** : ZMAN 소프트웨어는 사용하고자 하는 1대의 PC에 대해 라이선스를 발급하게 됩니다. 아래 정보는 ZMAN 을 설치하실 PC 에서 작업을 수행하여 주십시오. 2. ZMAN 소프트웨어를 다운 받으셨으면 프로그램을 실행시키십시오.

| · 5                          |                  |                     |
|------------------------------|------------------|---------------------|
|                              | Open             | News from WonATech  |
|                              | Empty Project    | News from Zive Lab  |
|                              |                  | About ZMAN          |
|                              |                  | 🤣 Request Supports  |
|                              |                  | Getting Started     |
|                              |                  | User Manual(2.5)    |
|                              | Provino          |                     |
| 71\/E                        | Diowse           |                     |
| <b>ZMAN</b> <sup>™</sup> 2.5 | Tools            | Unknown             |
|                              | zs) Model Editor | Unknown             |
| Impedance<br>Spectroscopy    |                  | Activation required |
| Analysis & Presentation      |                  | Activate            |

Getting Started with ZMAN (Administrator)

위 빨간 박스의 "Activate" 버튼을 누르시면 라이선스를 요청하는 창이 열립니다.
 "Request Code" 버튼을 누르십시오.

| License Code                                                                                                    |                                                                                                    |                                                                                                    | ×      |
|----------------------------------------------------------------------------------------------------|----------------------------------------------------------------------------------------------------|----------------------------------------------------------------------------------------------------|--------|
| Enter your license<br>If you want to ac<br>button. With the<br>software without<br>Please note that t<br>you need a valid | e code.<br>tivate the software,<br>license code, you<br>restriction.<br>this software is lice<br>license for each co | , click the "Request Code<br>can use all features of the<br>ensed per computer, so<br>omputer you wish use it. | "<br>} |
| License Code :                                                                                                    |                                                                                                    |                                                                                                    |        |
| OK                                                                                                    | Cancel                                                                                                    | Request Code                                                                                                   |        |

 $\times$ 

라이선스 발급을 위해 아래의 정보를 입력하여 주십시오.
 입력이 완료되면 "ОК" 버튼을 누르십시오.

| ł | User Info                                                                                                    | >                | × |
|---|----------------------------------------------------------------------------------------------------|------------------|---|
|   |                                                                                                    | * Required       |   |
|   | *First Name                                                                                                    | *Last Name       |   |
|   |                                                                                                    |                  |   |
|   | *E-Mail Address                                                                                                    |                  |   |
|   | *Phone Number                                                                                                    | Fax Number       |   |
|   | *Company/Institute                                                                                                    | Department       |   |
|   | *Street Address 1                                                                                                    |                  |   |
|   | Street Address 2                                                                                                    |                  |   |
|   | *Country                                                                                                    | *Zip/Postal Code |   |
|   | Note                                                                                                    |                  |   |
|   |                                                                                                    |                  |   |
|   | Your right to privacy is a priority to us. We recognize your<br>need for reasonable control of information that you share<br>with us. Therefore, this statement is a corporate-wide<br>guideline, and is not limited to our online business. We do<br>not sell your information to outside organizations. Our<br>goal in gathering information is to consistently improve<br>our relationship with you, our customer. |                  |   |

| OK | Cancel |
|----|--------|
|----|--------|

5. "Send Email" 버튼을 누르시거나 인터넷이 연결되어 있지 않은 경우 아래의 내용을 복사하신 후 sales@wonatech.com으로 보내 주십시오.

| 🔶 User Info                                                                                                    | ×                     |
|----------------------------------------------------------------------------------------------------|-----------------------|
| Please e-mail the followings to your sales represent<br>(sales@wonatech.com). You will receive an e-mail<br>license code from the representative.                                                                                                    | ative<br>with a valid |
| You can also find it in the clipboard. Please paste(C<br>any text editor and e-mail it later.                                                                                                    | CTRL-V) it in         |
| Product: ZMAN2.5                                                                                                    |                       |
| Host Nume. DESKTOF DRATOED                                                                                                    |                       |
| First Name: test<br>Last Name: test<br>E-Mail Address: test@test.com<br>Phone Number: 1111-111-1111<br>Fax Number:<br>Company/Institute: test<br>Department:<br>Street Address1: test<br>Street Address2:<br>Zip/Postal Code: 1111<br>Country: korea<br>Serial Number: |                       |
| Before Send Er                                                                                                    | nail                  |

 라이선스는 이메일로 발송해 드리며 라이선스를 받으신 후 ZMAN 소프트웨어를 사용하기 위해 이전 단계 3에서 발급받으신 라이선스를 입력 후 OK 버튼을 클릭하십시오.

1

| ✦ License Code                                                                                                    | × |  |
|----------------------------------------------------------------------------------------------------|---|--|
| Enter your license code.<br>If you want to activate the software, click the "Request Code"                                                                        |   |  |
| button. With the license code, you can use all features of the<br>software without restriction.                                                                   |   |  |
| Please note that this software is licensed per computer, so you need a valid license for each computer you wish use it.                                           |   |  |
| License Code : 760B-EFEE-2679-8C27                                                                                                    |   |  |
| OK Cancel Request Code                                                                                                    |   |  |
|                                                                                                    |   |  |
| ✤ License Code                                                                                                    | × |  |
| Enter your license code.                                                                                                    |   |  |
| If you want to activate the software, click the "Request Code"<br>button. With the license code, you can use all features of the<br>software without restriction. |   |  |
| Please note that this software is licensed per computer, so you need a valid license for each computer you wish use it.                                           |   |  |
| License Code : 760B-EFEE-2679-8C27                                                                                                    | ] |  |
| OK Cancel Request Code                                                                                                    |   |  |

7. 이제 ZMAN 소프트웨어를 사용하실 수 있습니다.

| Getting Started with                                 | ZMAN (Administrator)  | ×                                                                                                    |
|------------------------------------------------------|-----------------------|----------------------------------------------------------------------------------------------------|
|                                                      | Open<br>Empty Project | <ul> <li>News from WonATech</li> <li>News from Zive Lab</li> <li>About ZMAN</li> <li>Request Supports</li> <li>Getting Started</li> <li>User Manual(2.5)</li> </ul> |
|                                                      | 🛅 Browse              |                                                                                                    |
| ZIVE                                                 |                       |                                                                                                    |
| <b>ZMAN</b> <sup>™</sup> 2.5                         | Tools                 | SUNYOUNG LEE                                                                                                    |
| Impedance<br>Spectroscopy<br>Analysis & Presentation | Ζω Model Editor       | wonatech<br>760BEFEE-26798C27                                                                                                    |